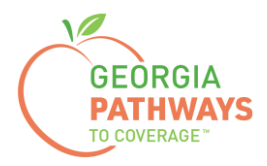

## Gateway Requesting a Reasonable Modification How-To Guide

For Georgia Pathways to Coverage™ (Pathways) Members

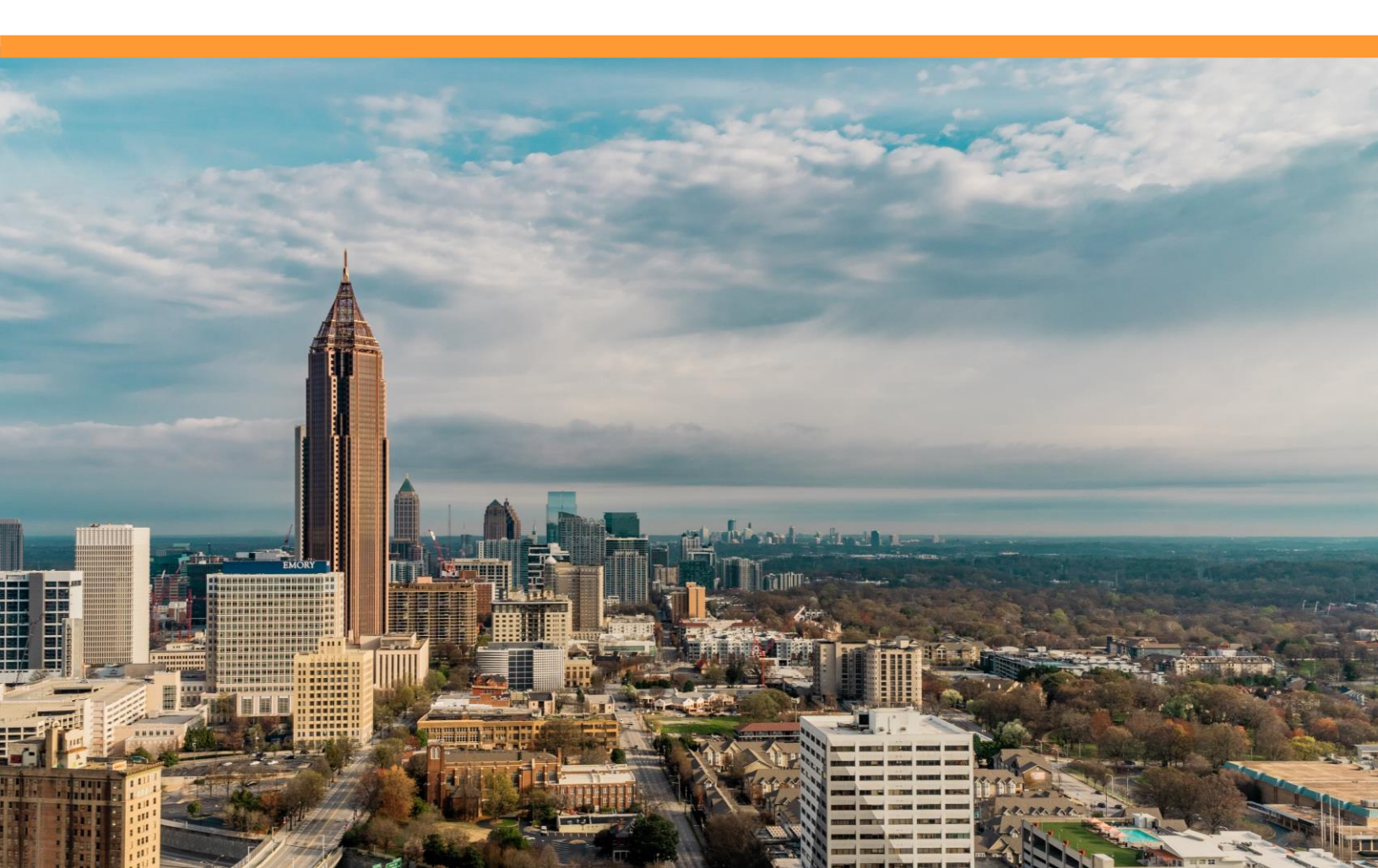

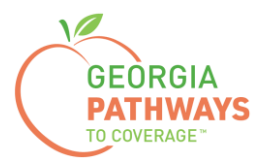

Pathways members can request a Reasonable Modification for the following reasons:

- The member may develop a physical and/or mental impairment that substantially limits one or more major life activities. This impairment may prevent the member from working or engaging in one or more qualifying activities. The member, or the member's advocate, can request the state to refer the member to the Georgia Vocational Rehabilitation Agency (GVRA) for participation in the vocational rehabilitation program.
- While they are referred to and going through the intake process with GVRA, the member can maintain Pathways coverage for up to 90 days.

For more information on requesting a Reasonable Modification, visit dch.georgia.gov/georgiapathways/reasonable-modifications.

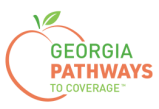

1a. Complete both fields and click "Login Now."

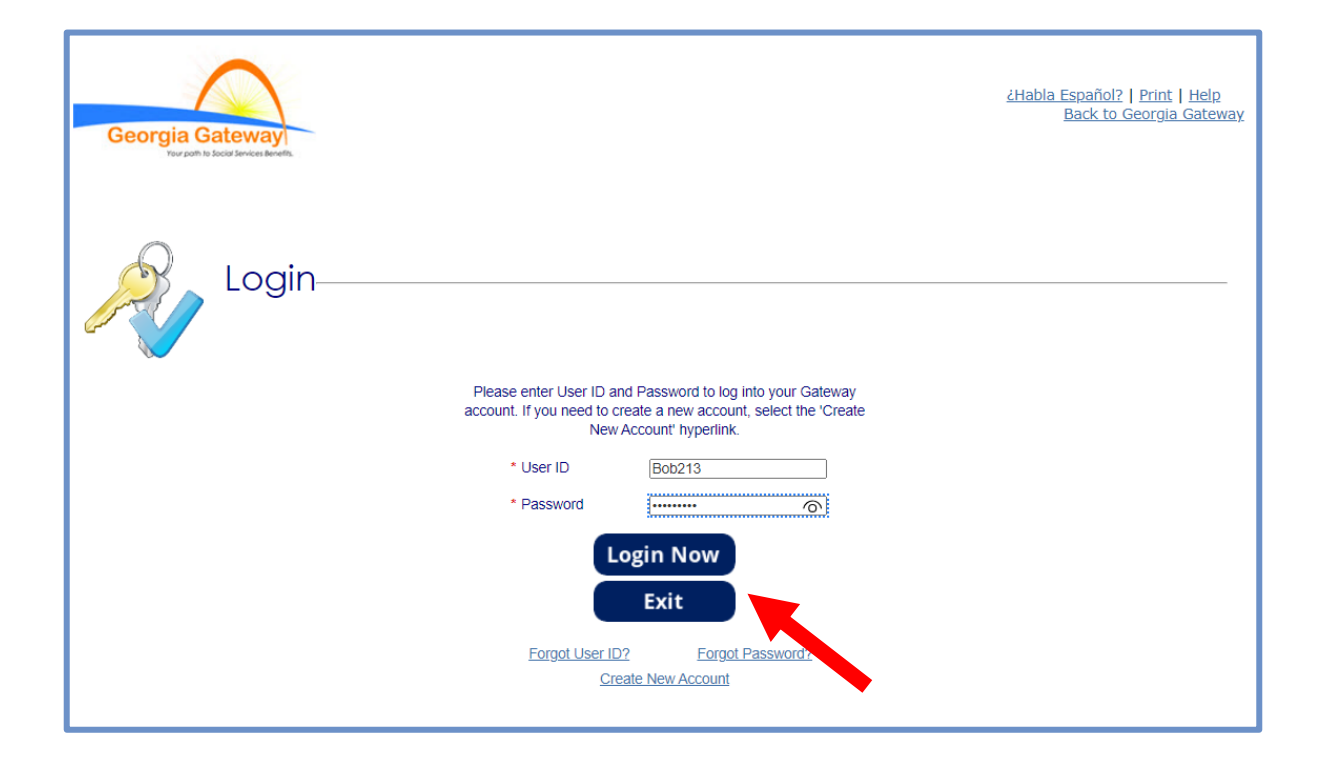

1b. Read Confidentiality Agreement and click "I Accept."

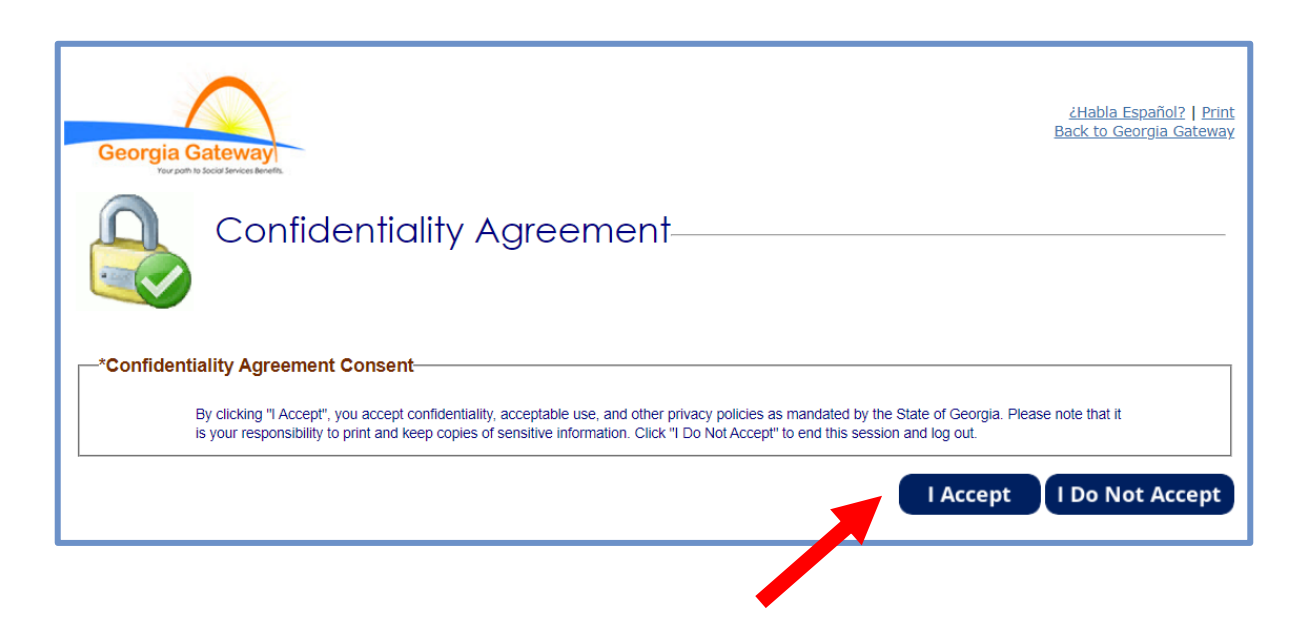

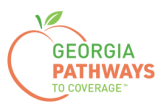

2a. If the Change Notification screen appears, please click "Back to Benefits Summary" at the top of the page.

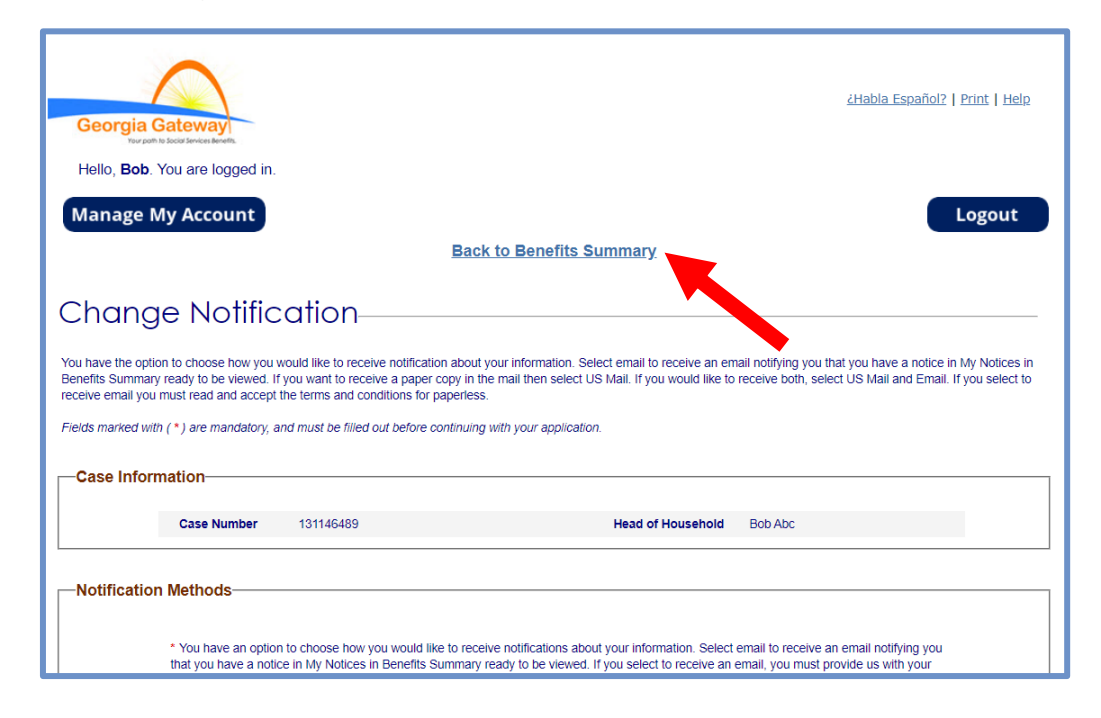

2b. Select "Report My Changes" in the header to request a Reasonable Modification.

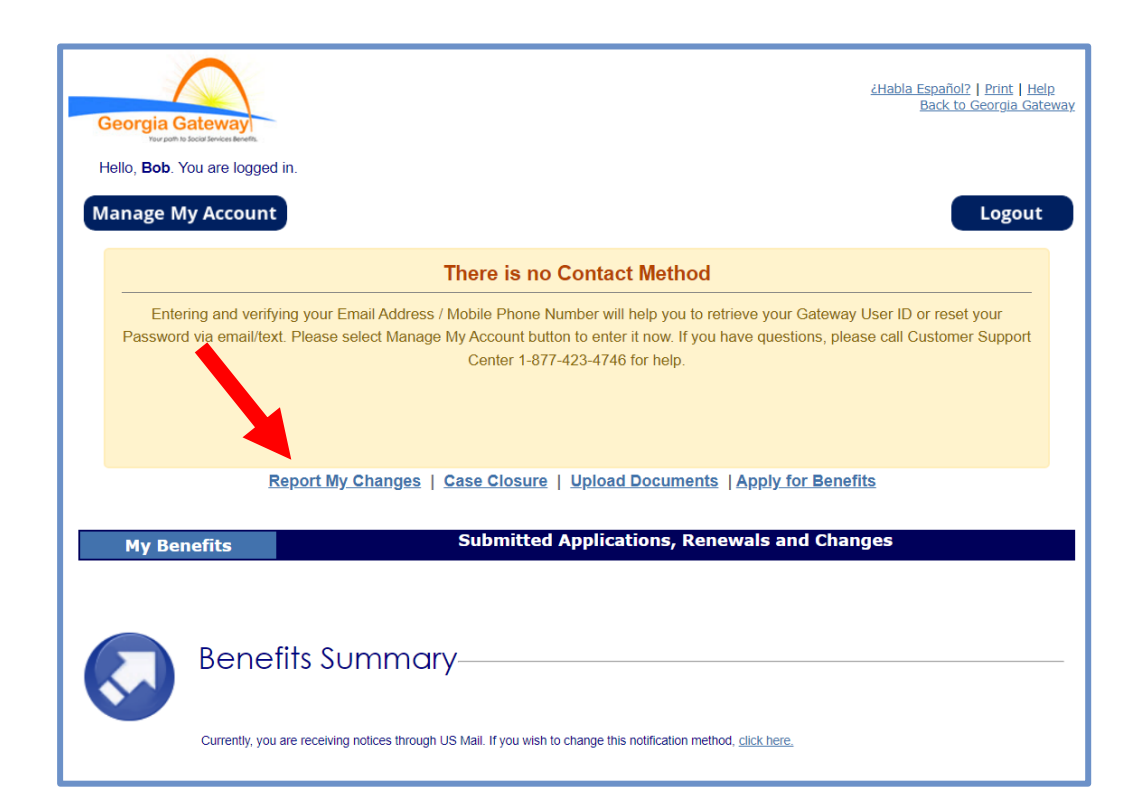

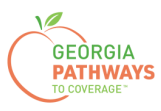

3a. Select "Someone needs to submit a Pathways Medical Assistance Qualifying Activity Good Cause, or to submit a Reasonable Modification Request for Pathways Qualifying Activity, or to report a Reasonable Accommodation for Pathways Qualifying Activity granted by an employer, supervisor, or institution".

3b. Then, click "Next."

| Georgia G             | Bateway<br>boot strokes konfit.                                                                                                    | <u>¿Habla Español?   Print   He</u>                                                                                                    | alp                                                                                                    |
|-----------------------|----------------------------------------------------------------------------------------------------|----------------------------------------------------------------------------------------------------|----------------------------------------------------------------------------------------------------|
| Hello, <b>Bob</b> . Y | You are logged in.                                                                                                    |                                                                                                    |                                                                                                    |
| <b>N</b>              | Report My Changes<br>Keep in mind that you should only report changes that have already happened<br>Welcome to Report My Changes! As part of the getting benefits, you may need<br>your bills. This tool will help you report those changes.<br>For most changes, you will need to mail, fax, or bring proof to your worker with<br>cannot be made and your benefits may end. <u>Select here to read more about th</u><br>Changes will be saved for 24 hours. If the change is not submitted within 24 ho | or are going to happen within the next 30 days.<br>to tell your worker if you have changes in your household, your income an<br>10 days of when your agency asks for it. Without this proof, your change<br><u>kinds of proof you may need to give to your worker</u> ,<br>urs, the change will be deleted and you will need to start over. | id/or<br>:s                                                                                                    |
| Report My             | y Changes-                                                                                                    |                                                                                                    |                                                                                                    |
|                       | Vour address, email or phone has changed.                                                                                                    | Someone has moved out of your home.                                                                                                    |                                                                                                    |
|                       | Someone has moved into your home.                                                                                                    | Someone's personal information has changed, such<br>as name, date of birth, SSN, where they live,<br>citizenship or immigrant status, got married or<br>divorced, plan to start or stop filing taxes, or<br>became disabled.                                                                                                    |                                                                                                    |
|                       | Someone had a change in household relationships.                                                                                                    | Someone had a change in pregnancy or postpartum period or breastfeeding.                                                                                                    |                                                                                                    |
|                       | Someone has a change in disability status.                                                                                                    | Someone had a change in caretaker.                                                                                                    |                                                                                                    |
|                       | Someone had a change in Medicare, Other Health Coverage, Nursing Home<br>School Enrollment, or <u>other household information</u> .                                                                                                    | Someone's liquid resources have changed.                                                                                                    |                                                                                                    |
|                       | <ul> <li>Someone had a change in other resources such as Life Insurance, Vehicle,<br/>Real Estate or Business Assets.</li> </ul>                                                                                                    | <ul> <li>Someone had a change in job, self-employment,<br/>income and/or work hours.</li> </ul>                                                                                                    |                                                                                                    |
|                       | Someone had a change in income other than a job.                                                                                                    | Someone's housing or utility bills changed.                                                                                                    |                                                                                                    |
|                       | Someone had a change in other bills such as dependent care,<br>support payments, or medical expenses.                                                                                                    | <ul> <li>Your <u>Authorized Representative's</u> information has<br/>changed.</li> </ul>                                                                                                    |                                                                                                    |
|                       | Someone had a change in Tobacco Use.                                                                                                    | Someone needs to submit a report of Pathways Qualifying Activities or make a change to their Pathways Qualify     Someone needs to submit                                                                                                    | t a Pathways Medical Assistance Qualifying Activity                                                                                              |
|                       | Someone needs to submit a Pathways Medical Assistance Qualifying Activity<br>Good Cause, or to submit a Reasonable Modification Request for Pathways<br>Qualifying Activity, or to report a Reasonable Accommodation for Pathways<br>Qualifying Activity granted by an employer, supervisor, or institution.                                                                                                    | Someone had a c<br>Rehabilitation Age<br>Qualifying Activity, or to r<br>Qualifying Activity granted                                                                                                    | a Reasonable Modification Request for Pathways<br>eport a Reasonable Accommodation for Pathways<br>d by an employer, supervisor, or institution. |
|                       |                                                                                                    | Save and Exit Next                                                                                                    |                                                                                                    |

The order of options may vary based on your individual case. Please read the text carefully before making a selection.

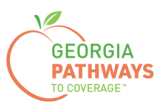

4a. Select "Yes" for all the members for whom you are requesting a Reasonable Modification.

4b. Then, click "Next."

If you select more than one member, you will be directed to request a Reasonable Modification for each member in the order they are presented on this screen. Once you submit the first member's request, you will be directed to submit for the next member.

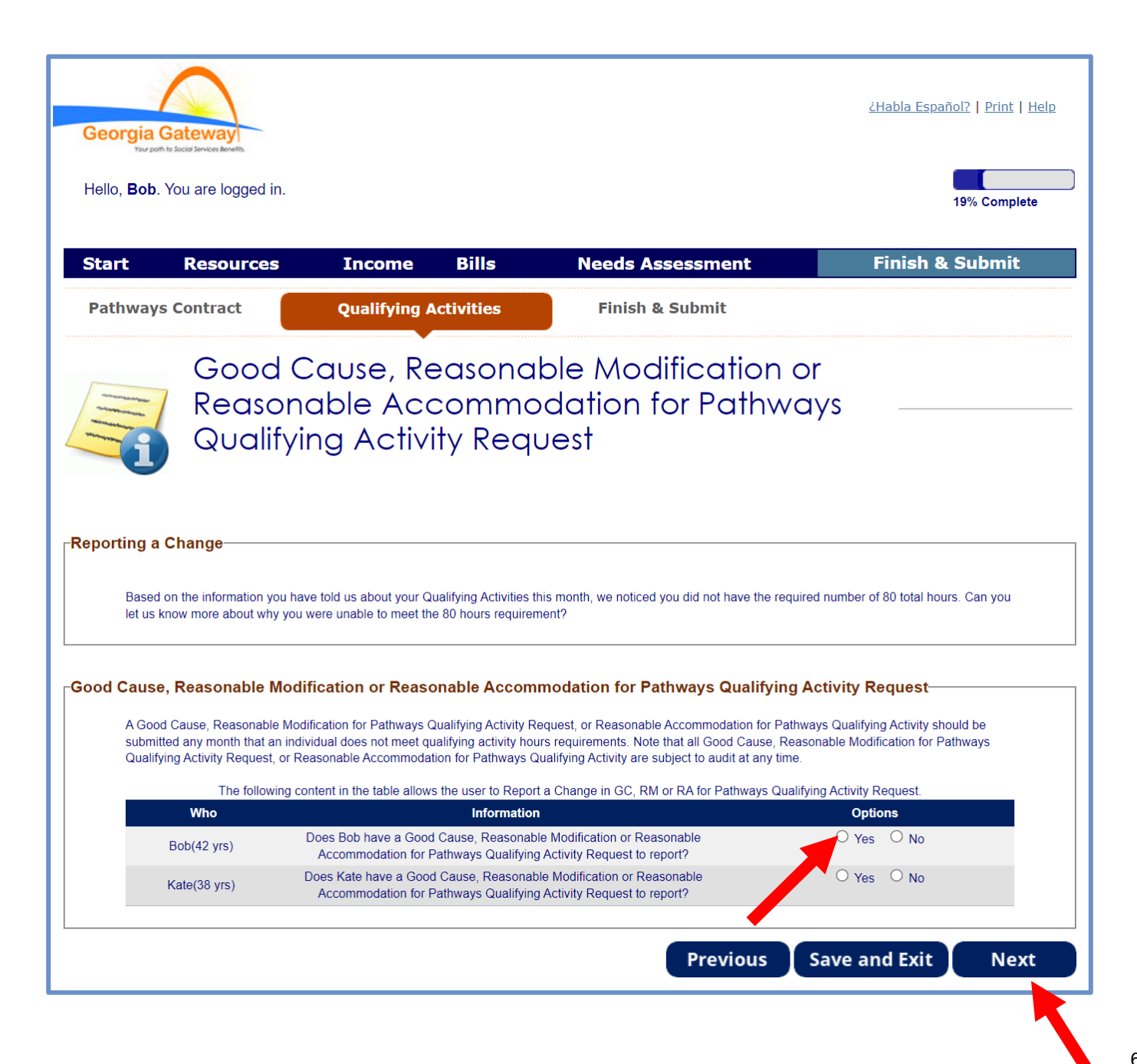

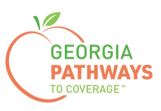

5a. If you are requesting a Reasonable Modification for multiple people, review the name at the top of the screen to make sure you submit each request for the correct person.

5b. Select "Yes" in the Reasonable Modification box.

5c. Then, click "Next."

| Georgia Gatewa<br>Tur poh is bota Service                                                                      | ay<br>Arvets.                                                                                                    |                                                                                                    |                                                                                                    |                       | <u>¿Habla Español?</u>                           | <u>Print</u>   <u>Help</u>          |
|----------------------------------------------------------------------------------------------------|----------------------------------------------------------------------------------------------------|----------------------------------------------------------------------------------------------------|----------------------------------------------------------------------------------------------------|-----------------------|--------------------------------------------------|-------------------------------------|
| " /><br>Hello, <b>Bob</b> . You are                                                                            | logged in.                                                                                                    |                                                                                                    |                                                                                                    |                       | 19%                                              | 6 Complete                          |
| Start Rese                                                                                                    | ources Inco                                                                                                    | me Bills                                                                                                    | Needs Assessm                                                                                                    | ient                  | Finish & Su                                      | ıbmit                               |
| Pathways Contra                                                                                                | act Qualif                                                                                                    | ying Activities                                                                                                    | Finish & Subm                                                                                                    | it                    |                                                  |                                     |
| Bc                                                                                                    | b's Good C                                                                                                    | Cause Re                                                                                                    | quest                                                                                                    |                       |                                                  |                                     |
| Pleas<br>not m<br>Note<br>If you                                                                               | e enter details below about<br>eet Qualifying Activity hours<br>that all Good Cause Reques<br>are only requesting a Rese                                                                         | Bob's Good Cause Re<br>requirements.<br>Its are subject to audit<br>onable Modification or                                    | quest. A Good Cause Request is<br>at any time.<br>need to submit a Reasonable Acc                                                                                                    | to be submitted durin | ng any month that an in<br>an answer to the "Due | dividual does<br>to disability, are |
| you u<br>the G<br><b>──Bob's Good Cau</b>                                                                      | nable to meet the qualifying<br>ood Cause questions to cor                                                                                                    | nours and activities to the next page.                                                                                        | r Pathways" question and select t                                                                                                    | ne Next button. You   | are not required to resp                         | oond to any of                      |
| This information<br>Cause Reque                                                                                | on is based on what you haves<br>st, or select the "X" icon to r                                                                                                    | re told us previously ab<br>emove.                                                                                            | oout your activities. Please select                                                                                                    | the Edit icon to modi | ify the existing Good                            |                                     |
| Good Ca<br>Reaso                                                                                               | use Good Cause<br>n Month                                                                                                    | Good Cause<br>Hours                                                                                                    | Good Cause Explanation                                                                                                    | Edit                  | Remove                                           |                                     |
| Add Go                                                                                                    | od Cause Request                                                                                                    |                                                                                                    |                                                                                                    |                       |                                                  |                                     |
| —Reasonable Mod                                                                                                | ification                                                                                                    |                                                                                                    |                                                                                                    |                       |                                                  |                                     |
| Due to a disab<br>assistance for<br>Reasonable M<br>by an employe<br>Note: Selecting<br>Reasonable Ac<br>page. | lity, are you unable to meet<br>additional time for a referral<br>odification; or to report a Re<br>r, supervisor, or institution?<br>g Yes or not answering this of<br>commodation page. You wi | the qualifying hours ar<br>to Georgia Vocational<br>asonable Accommoda<br>juestion will direct you<br>I be able to provide ad | ad activities for Pathways and req<br>Rehabilitation Agency (GVRA) as<br>tion for Pathways Qualifying for<br>to the Reasonable Modification a<br>ditional information and verification | west Yest             | s O No                                           |                                     |
|                                                                                                    |                                                                                                    |                                                                                                    | Pre                                                                                                    | vious Sav             | ve and Exit                                      | Next                                |

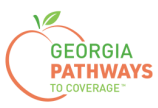

6a. Select "Yes" in the Reasonable Modification or Reasonable Accommodation box.

| <b>Å</b> | Warning: If this individual ha<br>requirements, please report .<br>Warning: You indicated that<br>information for this individua<br>Assistance such as: Sign La<br>Telephone call reminder of p | is a short-term or temp<br>a Good Cause request.<br>this member is reques<br>al to let us know wheth<br>nguage Interpreter, TT<br>rogram deadlines, tele | orary impairment that i<br>er the individual has a<br>Y, Large Print, Email, B<br>phone signature, Face | s preventing this individual from compl<br>y Modification. Please consider updatin<br>disability that will require a Reasonable<br>raille, Video Relay, Cued Speech Interpr<br>to face interview, or other.           | eting the Pathways Qualifying Activity<br>Ig the personal information and disability<br>Modification or Communication<br>eter, Oral Interpreter, Tactile Interpreter, |
|----------|----------------------------------------------------------------------------------------------------|----------------------------------------------------------------------------------------------------|----------------------------------------------------------------------------------------------------|----------------------------------------------------------------------------------------------------|----------------------------------------------------------------------------------------------------|
| Start    | Resources                                                                                                    | Income                                                                                                    | Bills I                                                                                                 | Needs Assessment                                                                                                    | Finish & Submit                                                                                                    |
| Pa       | thways Contract                                                                                                    | Qualify                                                                                                    | ing Activitie                                                                                           | Finish & Submit                                                                                                    |                                                                                                    |
|          | Bob's Red<br>Accomn<br>Activity<br>Please enter details b<br>Pathways Qualifying A<br>(GVRA) as a Reasona<br>supervisor, or institution                                                         | asonable<br>nodation<br>elow about Bob's requ<br>activity. This includes r<br>able Modification or rej<br>on.                                            | e Modifico<br>for Pathy<br>equesting assistance for<br>porting a Reasonable A                           | Addition or Reason<br>ways Qualifying<br>Modification for Pathways Qualifying Act<br>or additional time for a referral to Georg<br>additional time for a referral to Georg<br>additional time for a referral to Georg | ivity, or a Reasonable Accommodation for<br>la Vocational Rehabilitation Agency<br>Activity granted by an employer,                                                   |
| Bob's Re | easonable Modification (                                                                                                    | or Reasonable Ac                                                                                                    | commodation for                                                                                         | r to meet the 80 hour Pathways Requireme                                                                                                    | nt? Yes O No                                                                                                    |
|          |                                                                                                    |                                                                                                    |                                                                                                    | Previous                                                                                                    | Save and Exit Next                                                                                                    |

6b. Select "No" for the second question in the Reasonable Modification or Reasonable Modification box.

6c. Then, click "Next."

| Start            | Resources                                                                                                    | Income                                                                                                 | Bills                                                                                  | Needs Assessment                                                                                                    | Finish & Submit                                                                                                   |
|------------------|----------------------------------------------------------------------------------------------------|----------------------------------------------------------------------------------------------------|----------------------------------------------------------------------------------------|----------------------------------------------------------------------------------------------------|----------------------------------------------------------------------------------------------------|
| Pathy            | vays Contract                                                                                                    | Quali                                                                                                  | fying Activitie                                                                        | Finish & Submit                                                                                                    |                                                                                                    |
|                  | Bob's Re<br>Accomr<br>Activity<br>Please enter details I<br>Pathways Qualifying<br>(GYRA) as a Reasor<br>supervisor, or institut | asonabl<br>nodation<br>pelow about Bob's re<br>Activity. This include<br>lable Modification or<br>ion. | e Modif<br>n for Pa<br>quest for a Reasor<br>s requesting assist<br>reporting a Reasor | fication or Reason<br>thways Qualifying<br>hable Modification for Pathways Qualifying Acth<br>ance for additional time for a referral to Georgi<br>nable Accommodation for Pathways Qualifying | vity, or a Reasonable Accommodation for<br>a Vocational Rehabilitation Agency<br>Activity granted by an employer, |
| -Bob's Reas      | onable Modification                                                                                                    | or Reasonable /                                                                                        | Accommodatio                                                                           | n for Pathways Qualifying Activity—                                                                                                    |                                                                                                    |
| Is the           | individual no longer able to                                                                                                    | perform any work, edu                                                                                  | cation, or Qualifying                                                                  | Activity to meet the 80 hour Pathways Requirement                                                                                                    | nt?                                                                                                    |
| * Doe<br>their d | s the individual have an agre<br>disability they are unable to r                                                                 | eed upon arrangemen<br>neet the minimum hou                                                            | from their employer<br>rs and activities requ                                          | /supervisor/institution that indicates that because o<br>uired for Pathways ?                                                                                                    | of O Yes  No                                                                                                    |
| unen (           |                                                                                                    |                                                                                                    | 13 410 42191053 1641                                                                   | Previous                                                                                                    | ave and Exit Next                                                                                                 |

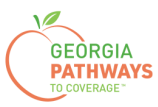

7a. Read through the Signing Your Change page.

| Hello, <b>Bob</b>                                                                            | . You are logged in.                                                                                                    |                                                                                                    |                                                                                                    |                                                                                                    | 100% Complete                                                                                                    |
|----------------------------------------------------------------------------------------------|----------------------------------------------------------------------------------------------------|----------------------------------------------------------------------------------------------------|----------------------------------------------------------------------------------------------------|----------------------------------------------------------------------------------------------------|----------------------------------------------------------------------------------------------------|
| Start                                                                                        | Resources                                                                                                    | Income                                                                                                    | Bills                                                                                                    | Needs Assessment                                                                                                    | Finish & Submit                                                                                                    |
| Pathy                                                                                        | ways Contract                                                                                                    | Qualifying                                                                                                    | J Activities                                                                                                    | Finish & Submit                                                                                                    |                                                                                                    |
| elds marked wi                                                                               | You're just a few minu<br>- check the signature                                                                                                    | YOUR ChC<br>tes away from submitti<br>box and type your nam                                                                                                    | INGE                                                                                                    | o do so, you'll need to<br>r change<br>r annlication                                                                                                    |                                                                                                    |
| -Submit Yo                                                                                   | bur Changes                                                                                                    | he Agency, click the St                                                                                                    | ubmit button at the b                                                                                                   | ottom of the page. Once you do this, your changes                                                                                                    | will be sent to an agency electronically.                                                                                             |
| <ul> <li>In mo<br/>uploa</li> <li>In mo</li> <li>In sor</li> <li>A cas<br/>If add</li> </ul> | st cases, your change will be<br>d, or bring within 10 days, or<br>st cases, verification may be<br>ne cases, your change may<br>e manager from the agency i<br>itional documentation is requ | processed in 10 days<br>bring it to your WIC cli<br>needed to process the<br>not result in any chang-<br>receiving the reported of<br>lested, you will need to | We may ask you to<br>nic appointment.<br>change.<br>e in benefits. Unless<br>change may contact<br>mail, fax, or upload | provide proof of some of your reported changes. If<br>you have another change, you should not call us a<br>you to request additional documentation to support<br>it within 10 days. Your WIC verification can be take | f we ask for proof, you'll need to mail, fax,<br>about your change.<br>t your reported changes.<br>in to your WIC Clinic appointment. |

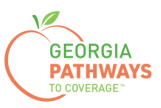

#### Requesting a Reasonable Modification: Step 7 continued

7b. If you would like to register to vote, follow the instructions in the Voter Registration box.

7c. Check the box in the Electronic Signature box and complete all fields.

7d. Then, choose one of the three "Submit" buttons.

- Submit and apply to register to vote where you live now.
- Submit and do not apply to register to vote where you live now.
- Submit and do not answer the voter registration question.

| -                                                                                                    |                                                                                                    |                                                                                                    |                                                                                                    |
|----------------------------------------------------------------------------------------------------|----------------------------------------------------------------------------------------------------|----------------------------------------------------------------------------------------------------|----------------------------------------------------------------------------------------------------|
| If you are not registered to vote where y                                                                                                    | ou live now, would you like to apply to register                                                                                                    | to vote here today?                                                                                                    |                                                                                                    |
| Applying to register or declining to regist                                                                                                    | er to vote will not affect the amount of assistan                                                                                                    | ce that you will be provided by this agency.                                                                                                   |                                                                                                    |
| If you would like help in filling out the vot<br>in private. For help in filling out the voter                                                    | er registration application form, we will help yo<br>registration application form, you may call the                                                    | u. The decision whether to seek or accept h<br>Georgia Secretary of State's office at 404-6                                                    | elp is yours. You may fill out the application form<br>56-2871.                                                                                |
| If you believe that someone has interfere<br>vote, or your right to choose your own pr<br>West Tower, Atlanta, GA 30334 or by ca                  | ed with your right to register or to decline to reg<br>olitical party or other political preference, you n<br>ling 404-656-2871.                        | ister to vote, your right to privacy in deciding<br>nay file a complaint with the Secretary of Sta                                             | whether to register or in applying to register to<br>te at: 2 Martin Luther King Jr. Drive, Suite 802,                                         |
| IF YOU DO NOT CHECK EITHER BOX,                                                                                                    | YOU WILL BE CONSIDERED TO HAVE DEC                                                                                                    | IDED NOT TO REGISTER TO VOTE AT TH                                                                                                    | IS TIME.                                                                                                    |
| TO SUBMIT YOUR APPLICATION FOR<br>REGISTER YOU TO VOTE. IF YOU WA<br>VOTER REGISTRATION INFORMATIO                                                | BENEFITS, SELECT ONE OF THE THREE "S<br>NT TO APPLY TO REGISTER TO VOTE, ADD<br>N IS PROVIDED BELOW.                                                    | SUBMIT" BUTTONS BELOW. NONE OF TH<br>ITIONAL STEPS ARE NEEDED TO COMPI                                                                         | E THREE "SUBMIT" BUTTONS BELOW WILL<br>ETE THE VOTER REGISTRATION PROCESS                                                                      |
| REGISTER TO VOTE:                                                                                                    |                                                                                                    |                                                                                                    |                                                                                                    |
| Register Online: To apply to register to back-button                                                                                              | vote where you live now using Georgia's Onlin                                                                                                    | e Voter Registration System, visit https://reg                                                                                                 | istertovote.sos.ga.gov/GAOLVR/welcome.do#n                                                                                                    |
| Print an application: To apply to registe                                                                                                    | r to vote where you live now, you may print an<br>s/GA_VR_APP_2019.pdf                                                                                  | application on Georgia's Secretary of State                                                                                                    | s website at                                                                                                    |
|                                                                                                    |                                                                                                    |                                                                                                    |                                                                                                    |
| I certify that the information that has bee<br>to report changes promptly, or obtain as<br>assisted in completing this change form<br>prosecuted. | n reported with the request for change is true a<br>istance for which I am not eligible, I may be br<br>and aided and abetted the applicant to obtain a | and correct to the best of my knowledge. If I<br>reaking the law and could be prosecuted for<br>assistance for which he/she is not eligible, I | give false information, withhold information, fail<br>perjury, larceny, and/or fraud.If I completed or<br>may be breaking the law and could be |
| I agree to submit this change by electror<br>the same ways as a written signature.                                                                | ic means. By signing this change electronicall                                                                                                    | y, I understand that an electronic signature h                                                                                                 | as the same legal effect and can be enforced in                                                                                                |
| The Georgia Department of Human Sen<br>of birth, etc., during your application for I<br>accordance with DHS policies, procedur                    | rices ("DHS") collects Personally Identifiable In<br>senefits. By submitting any personal informatio<br>es, and as permitted or required by law and/or  | formation (PII), such as names, addresses,<br>n to us, you agree that we may collect, use,<br>regulations.                                     | telephone numbers, email addresses, and date<br>and disclose any such personal information in                                                  |
| * D By checking this box and typing                                                                                                    | my name below, I am electronically signing my                                                                                                    | change.                                                                                                    |                                                                                                    |
|                                                                                                    | * Last Namo:                                                                                                    |                                                                                                    |                                                                                                    |
| * First Name:                                                                                                    |                                                                                                    | Suffix:                                                                                                    | option to choose 🗸                                                                                                    |
| First Name:     Output     To SUBMIT YOUR APPLICATION FOR REGISTER YOU TO VOTE. IF YOU WA                                                         | BENEFITS, SELECT ONE OF THE THREE "S<br>NT TO APPLY TO REGISTER TO VOTE, ADD                                                                            | Suffix:<br>Select n<br>SUBMIT" BUTTONS BELOW. NONE OF TH<br>ITIONAL STEPS ARE NEEDED TO COMPI                                                  | DIPTION TO CHOOSE ♥<br>E THREE "SUBMIT" BUTTONS BELOW WILL<br>ETE THE VOTER REGISTRATION PROCES                                                |

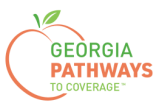

### **Final Submission**

Once you have provided your signature, you will receive a T number that you can reference if you need to inquire about your Reasonable Modification request.

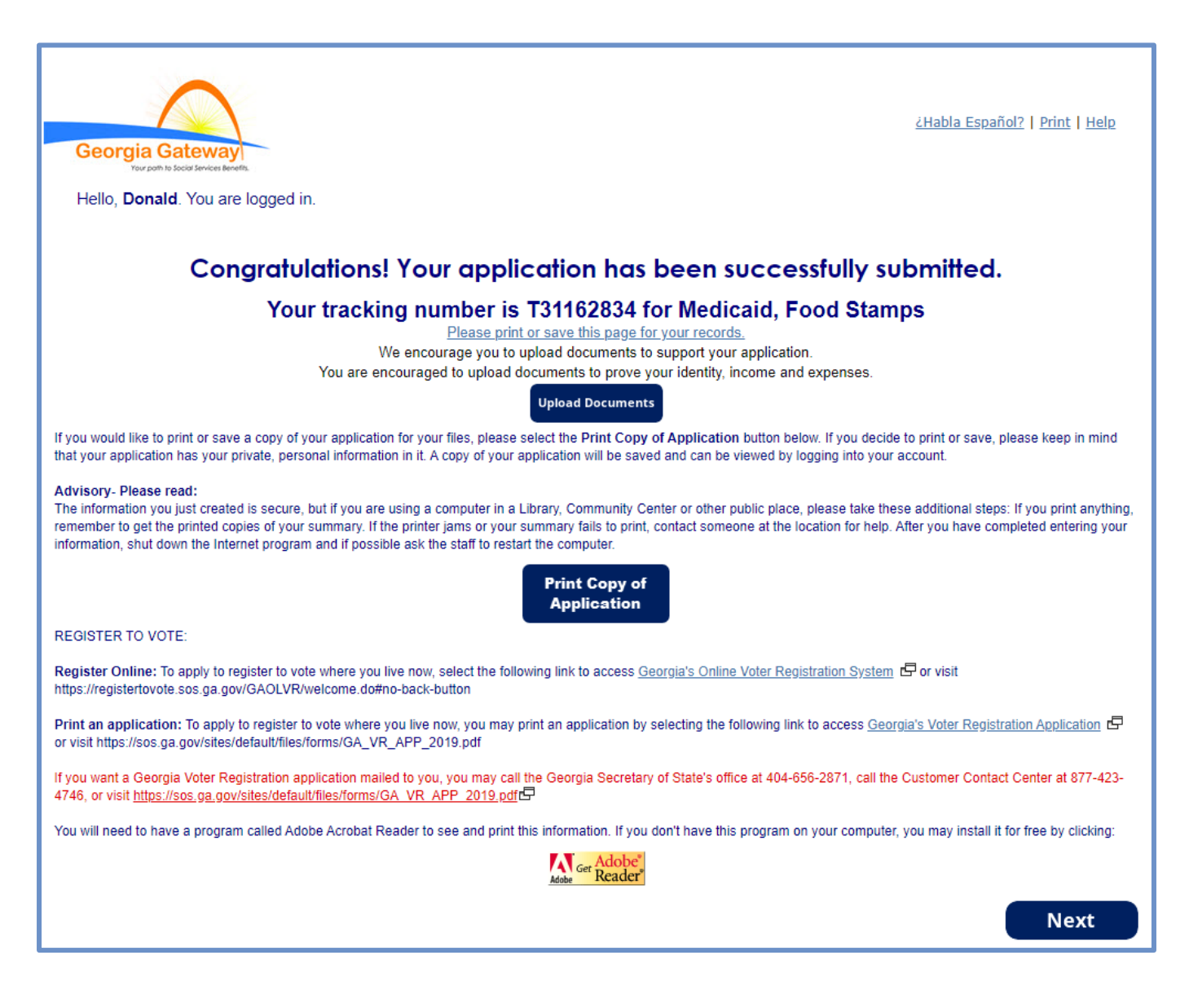

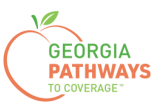

### **Final Submission**

You will also receive a self-service pdf that confirms your Reasonable Modification request.

|                             | Georgia Gateway<br>rev colt to its cold sinvest develo                                                                                                    |
|-----------------------------|----------------------------------------------------------------------------------------------------|
|                             | "**Keep in mind that you do not need to mail this printout to your local agency.**"                                                                                                    |
| "Than                       | k you for using Gateway to apply for benefits!"                                                                                                    |
| Donal<br>PM.                | Dukes your application has been submitted to Online Services on October 24, 2023 at 08:39                                                                                                    |
| If you :<br>next b          | submit your application after regular business hours or on a weekend or holiday, your filing date is the<br>usiness day October 25, 2023.                                                                                                    |
| We wi                       | I review your application and contact you if we need additional information.                                                                                                    |
| If you i<br>on-line         | need to make changes to your TANF, Food Stamps, or Medical Assistance application, please contact<br>services at 1-877-423-4746.                                                                                                    |
| In you                      | r application, you have asked for these benefits:                                                                                                    |
| • Me                        | dical Assistance, Food Stamps (SNAP) – T31162834                                                                                                    |
| Be sur                      | e to write the number(s) down or print this page for your records.                                                                                                    |
| As a n<br>will he<br>you ne | ext step, your worker may ask for proof of some of the things you told us in your application. This checklist<br>p you gather these items. If you can not find something, your worker may be able to help you get the proof<br>ed.                                                                                                    |
| Keep i<br>ask yo            | n mind that this list is based only on what you told us today. There may be other items that your worker wil<br>u to provide.                                                                                                    |
| Proof<br>Proof              | of Identity<br>of who you are, like a driver's license, ID card.                                                                                                    |
| Proof<br>Currer<br>or pers  | o <b>f Residence</b><br>t Georgia issued Driver License/ID Card, current lease, current mortgage statement, statement from landlo<br>on with whom you reside, utility bill (gas, electric, telephone)                                                                                                    |
| Social<br>Social<br>benefi  | Security Number<br>Security Numbers for everyone you want to receive benefits. Immigrants may potentially be eligible for<br>s without a social security number. Social Security Number is not required for WIC.                                                                                                    |
| Proof<br>Proof              | of Citizenship or Immigration Status (Only for those seeking benefits)<br>of citizenship such as a birth certificate, U.S. passport, hospital record. Proof of immigration status such as<br>ti immigration card, passport, visa, 1-94, I-181, or other Department of Homeland Security (DHS)<br>entation. Additional examples of Proof of Citizenship for Medical applicants can be found in Form 218. Pro |

https://gateway.ga.gov/access/